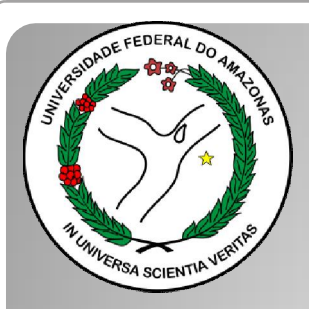

Universidade Federal do Amazonas Pró-Reitoria e Gestão de Pessoas Departamento de Desenvolvimento de Pessoas Coordenação de Acompanhamento da Carreira

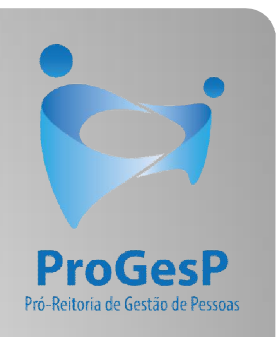

## RETRIBUIÇAO POR TITULAÇÃO

Passo a passo - SEI

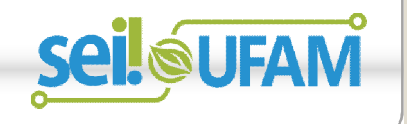

Manaus-AM Agosto de 2019

| sei.                                                                                     |           |                         |                      | Para sab      | er+ Menu Pesquis | a Unidade 9            | • 🏥 N 🤱 🥖    |
|------------------------------------------------------------------------------------------|-----------|-------------------------|----------------------|---------------|------------------|------------------------|--------------|
| Controle de Processos                                                                    | <u> </u>  | entrole de Pi           | rocessos             |               |                  |                        |              |
| Iniciar Processo                                                                         |           |                         |                      |               |                  |                        |              |
| Retorno Programado                                                                       | N.        |                         | 🔬 🖿 🔊 🗞 📑            |               |                  |                        |              |
| Pesquisa                                                                                 |           | N 197                   | ₩                    |               |                  |                        |              |
| Base de Conhecimento                                                                     |           |                         |                      |               |                  |                        |              |
| Textos Padrão                                                                            | Ve        | er processos atribuídos | s a mim Ver por      | marcadores    |                  | Visualização detalhada |              |
| Modelos Favoritos                                                                        |           |                         |                      |               |                  |                        |              |
| Blocos de Assinatura                                                                     |           |                         |                      | 11 registros: |                  |                        | 7 registros: |
| Blocos de Reuniao                                                                        |           |                         | Recebidos            |               |                  | Gerados                | -            |
| BIOCOS INTERNOS                                                                          |           | )                       | 23105.000626/2019-61 |               |                  | 23105.000659/2019-10   | (usuario9)   |
| Dinialos<br>Processos Sobrestados                                                        |           | )                       | 23105.000561/2019-54 |               |                  | 23105.000580/2019-81   |              |
| Acompanhamento Especial                                                                  |           | ) 🛛 🖏 🛃 🥜               | 23105.000548/2019-03 |               |                  | 23105.000366/2019-24   |              |
| Marcadores                                                                               |           | ) 🔥                     | 23105.000447/2019-24 |               |                  | 23105.000514/2019-19   |              |
| Pontos de Controle                                                                       |           | ) 🔥 😨 🖪                 | 23105.000504/2019-75 |               |                  | 23105.000512/2019-11   |              |
| Estatísticas                                                                             | •         | 🏷 🖪 🥜                   | 23105.000477/2019-31 | (usuario20)   |                  | 23105.000468/2019-40   |              |
| Grupos                                                                                   | •         | )                       | 23105.000460/2019-83 | (usuario1)    |                  | 23105.000461/2019-28   |              |
| Relatórios                                                                               | •         | )                       | 23105.000445/2019-35 |               |                  |                        |              |
|                                                                                          |           |                         | 23105.000443/2019-46 |               |                  |                        |              |
|                                                                                          |           |                         | 23105.000378/2019-59 |               |                  |                        |              |
| .cesse as lojas App Store ou Goo<br>'lay e instale o aplicativo do SEI! I<br>eu celular. | gle<br>no | 8                       | 23105.000322/2019-02 | (usuario9)    |                  |                        |              |

Passo 1: Após entrar no ambiente do SEI, clique em "Iniciar Processo"

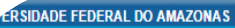

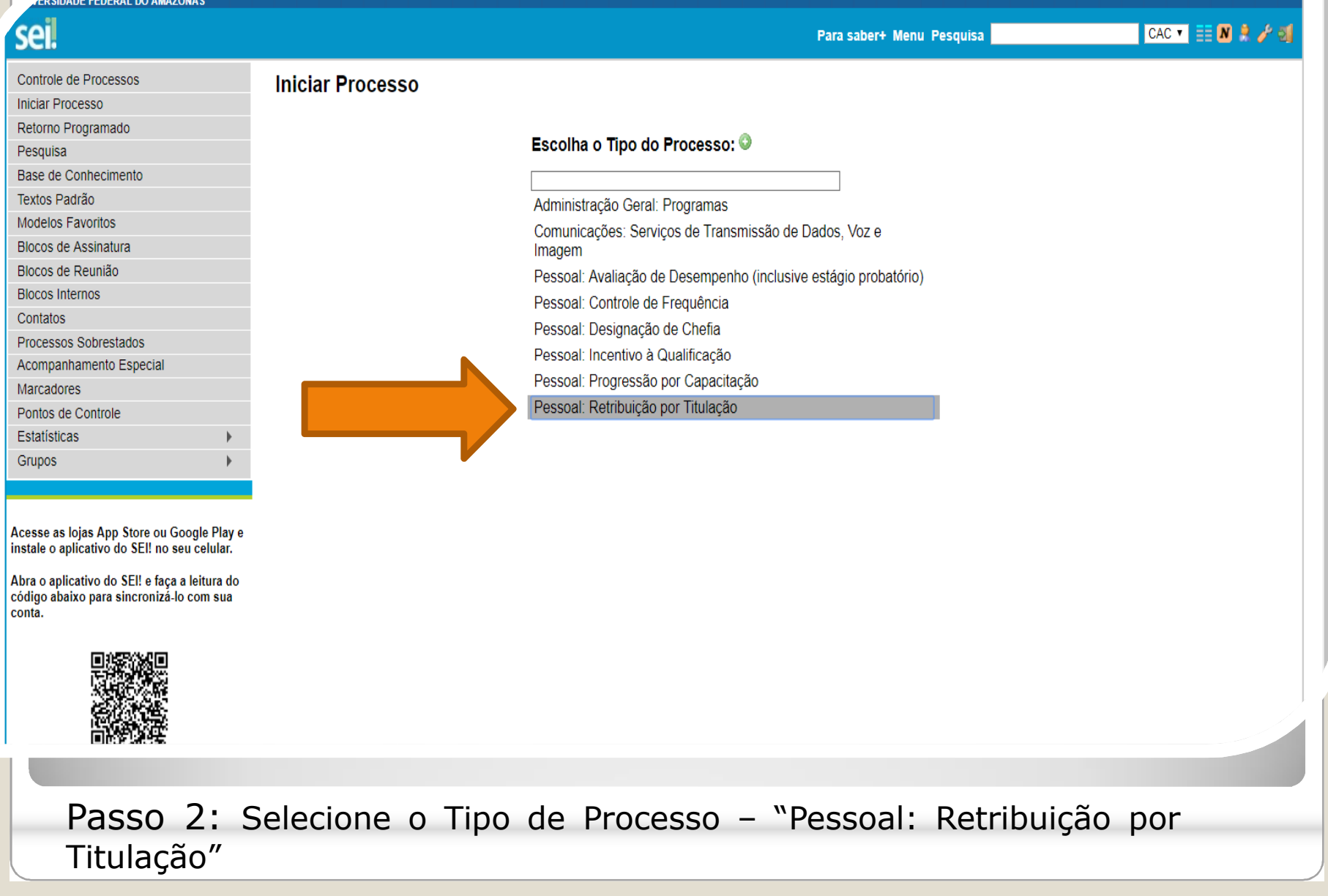

## Para saber+ Menu Pesquisa CAC 🔻 📑 N 🕺 🥖 -16 Controle de Processos Iniciar Processo Iniciar Processo Salvar Voltar Retorno Programado Pesquisa Tipo do Processo: Pessoal: Retribuição por Titulação Base de Conhecimento ۲ Textos Padrão Especificação: Modelos Favoritos Processo de Retribuição por Titulação - TESTE Blocos de Assinatura Classificação por Assuntos: Blocos de Reunião Blocos Internos 023.03 - REESTRUTURAÇÕES E ALTERAÇÕES SALARIAIS (inclusive Ascensão e Progressão Funcional; Avaliação de Desempenho; Enquad РX Contatos ê 3. Processos Sobrestados Acompanhamento Especial Interessados: Marcadores Pontos de Controle Coordenação de Acompanhamento da Carreira (CAC) P 🛛 🗙 Estatísticas ٠ Grupos Observações desta unidade: Acesse as lojas App Store ou Google Play e instale o aplicativo do SEI! no seu celular. Abra o aplicativo do SEI! e faça a leitura do código abaixo para sincronizá-lo com sua conta. Nível de Acesso Sigiloso Público Restrito Hipótese Legal: Informação Pessoal (Art. 31 da Lei nº 12.527/2011) Salvar Ver

Passo 3: Preencha com os dados requeridos.

|                        |                                      | Para saber+ Menu       | i Pesquisa |   |
|------------------------|--------------------------------------|------------------------|------------|---|
| 23105.002750/2019-61 🥜 | 1 🖸 🙀 👁 🌈 🗟 🌈 🎗                      | r <u>;</u> 🐿 🔒 🚮 🗻 🇞 🛍 | 🗉 🗶 📅 🥜 🗉  | Q |
| Consultar Andamento    | Propo aberto somente na unidade CAC. |                        |            |   |
|                        |                                      |                        |            |   |
|                        |                                      |                        |            |   |
|                        |                                      |                        |            |   |

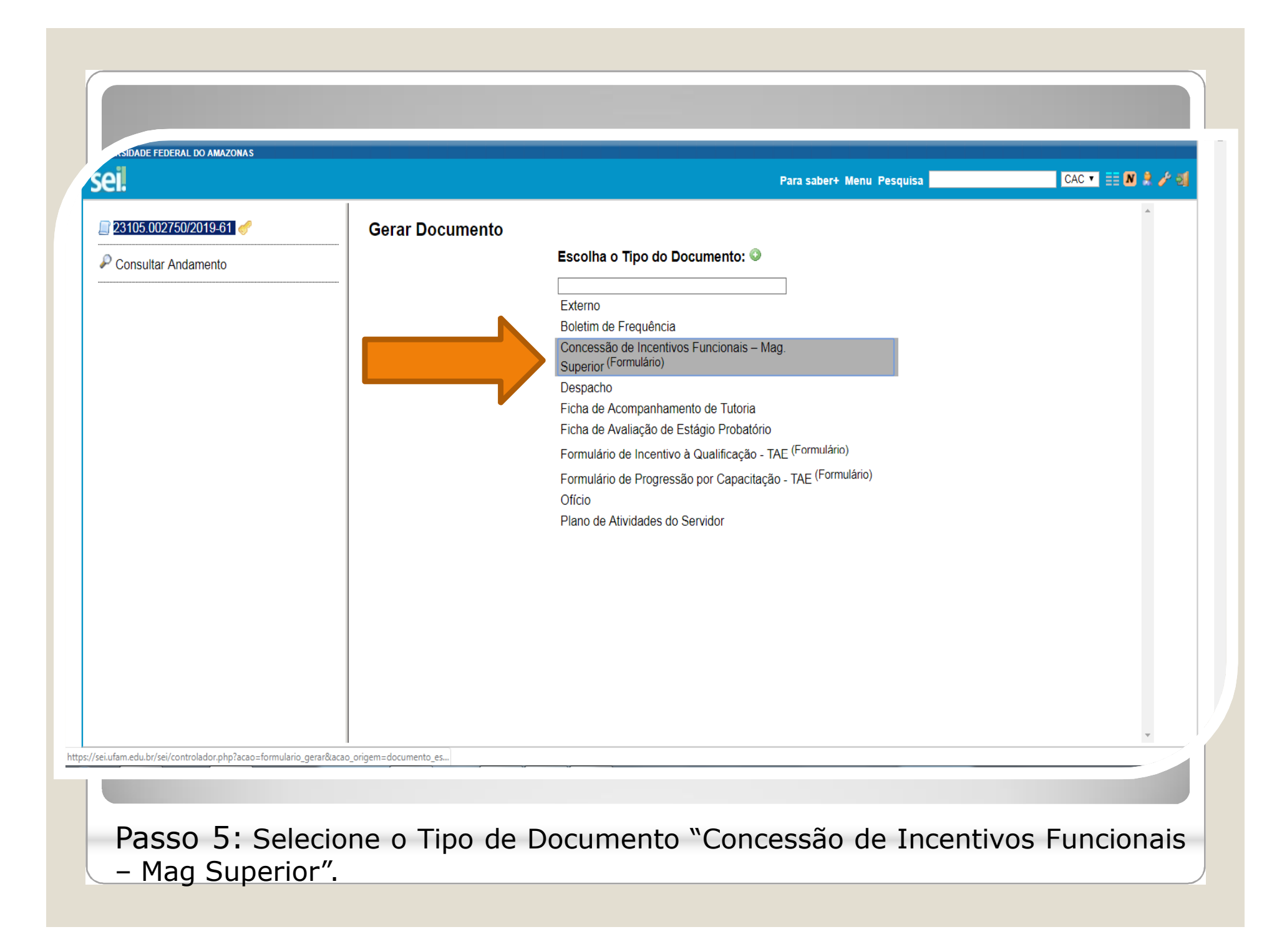

|                        |                                                      | Para saber+ Menu Pesquisa                          | CAC 🔻 📃 N 🌻 🥜   |
|------------------------|------------------------------------------------------|----------------------------------------------------|-----------------|
| 23105.002750/2019-61 🦪 | Gerar Formulário                                     |                                                    | Confirmer Dados |
| Consultar Andamento    |                                                      | Concessão de Incentivos Euncionais - Mar. Superior |                 |
|                        | Tipo de Incentivo:<br>Aceleração de Promoção         |                                                    |                 |
|                        | Nome Completo:<br>Isabelle de Oliveira Cardoso       |                                                    |                 |
|                        | Classe/Nivel:<br>B2<br>Matricula Siano:              |                                                    |                 |
| _                      | 2380565                                              |                                                    |                 |
|                        | Progesp<br>Data De Ingresso:<br>04/04/2015           |                                                    |                 |
|                        | E- <b>Mail:</b><br>cac@ufam.edu.br                   |                                                    |                 |
|                        | Telefone:<br>92992698455                             |                                                    |                 |
|                        | Descrição Do Título Obtido:<br>Aperfeiçoamento       |                                                    |                 |
|                        | <ul> <li>Especialização</li> <li>Mestrado</li> </ul> |                                                    | •               |

Passo 6: Preencha com os dados requeridos.

| TE FEDERAL DO AMAZONAS            |                                                                                                    |       |
|-----------------------------------|----------------------------------------------------------------------------------------------------|-------|
| el                                | Publicações Eletrônicas Para saber+ Menu Pesquisa 📃 CAC 💌 🧮 🔊 🕯                                                                                                    | 2 / 3 |
| 23105.010082/2019-46              | <ul> <li>Mestrado</li> <li>Doutorado</li> </ul>                                                                                                    | •     |
| Consultar Andamento               | Área:<br>Meio Ambiente                                                                                                    |       |
| essoal: Retribuição por Titulação | JEFAM         Data de Obtenção do Título:         [31/08/2015         Data da Revalidação (Em caso de título obtido no exterior):                                                                                                    |       |
|                                   | Obs.: A partir da Nota Técnica SEI nº 13/2019/CGCAR ASSES/CGCAR/DESEN/SGP/SEDGG-ME,ratificada pelo Ofício n.º39/2019/GAB/SAA/SAA-MEC,passa a ser possível o<br>servidor requerer o Incentivo à Qualificação ou Retribuição por Titulação com comprovantes provisórios, porém há a determinação de que "deverá ser apresentado, juntamente<br>ao requerimento de gratificação, comprovante de início de expedição e registro do respectivo certificado ou diploma". | • /   |

Continuação do formulário. Para conhecimento.

| 4l                                 | Publicações Eletrônicas Para saber+ Menu Pesquisa 🛛 🔼 CAC 💌 🗮 🔊 🌻 🥖 🍕                                                                                                    |
|------------------------------------|----------------------------------------------------------------------------------------------------|
| 23105.010082/2019-46               | Data de Obtenção do Título:<br>31/08/2015                                                                                                    |
| Consultar Andamento                | Data da Revalidação (Em caso de título obtido no exterior):                                                                                                    |
| Pessoal: Retribuição por Titulação | Caso tenha marcado ACELERAÇÃO DE PROMOÇÃO - Número da Portaria de Homologação do Estágio Probatório:                                                                                                    |
|                                    | O Servidor já recebe RT pelo Título:                                                                                                    |
|                                    | Não                                                                                                    |
|                                    | DOCUMENTAÇÃO NECESSÁRIA:                                                                                                    |
|                                    | PARA ACELERAÇÃO DE PROMOÇÃO:                                                                                                    |
|                                    | Cópias(autenticadas via SEI) do Diploma ou comprovantes provisórios.<br>Cópia da Portaria de Homologação do Estágio Probatório.                                                                                                    |
|                                    | PARA RETRIBUIÇÃO POR TITULAÇÃO:<br>1. Cópias (autenticadas via SEI) do Diploma ou comprovantes provisórios.                                                                                                    |
|                                    | Obs.: A partir da Nota Técnica SEI nº 13/2019/CGCAR ASSES/CGCAR/DESEN/SGP/SEDGG-ME, ratificada pelo Ofício n.º39/2019/GAB/SAA/SAA-MEC, passa a ser possível o<br>servidor requerer o Incentivo à Qualificação ou Retribuição por Titulação com comprovantes provisórios, porém há a determinação de que "deverá ser apresentado, juntamente<br>ao requerimento de gratificação, comprovante de início de expedição e registro do respectivo certificado ou diploma". |
|                                    | Artigos 13 e 17 da Lei 12.772/2012 de 28/12/2012 e suas alterações por meio da Lei 12.863/2013 de 24/09/2013 e da Lei 13.325/2016 de 29/07/2016, combinados com o<br>entendimento contido na Nota Técnica SEI nº 13/2019/CGCAR ASSES/CGCAR/DESEN/SGP/SEDGG-ME, de 17/06/2019 e o teor do Ofício-Circular n.º 39/2019/GAB/SAA/SAA-<br>MEC, de 28/06/2019.                                                                                                    |
|                                    | <u>C</u> onfirmar Dados <u>V</u> oltar                                                                                                    |

Passo 7: Após o preenchimento do formulário, clique em "Confirmar Dados".

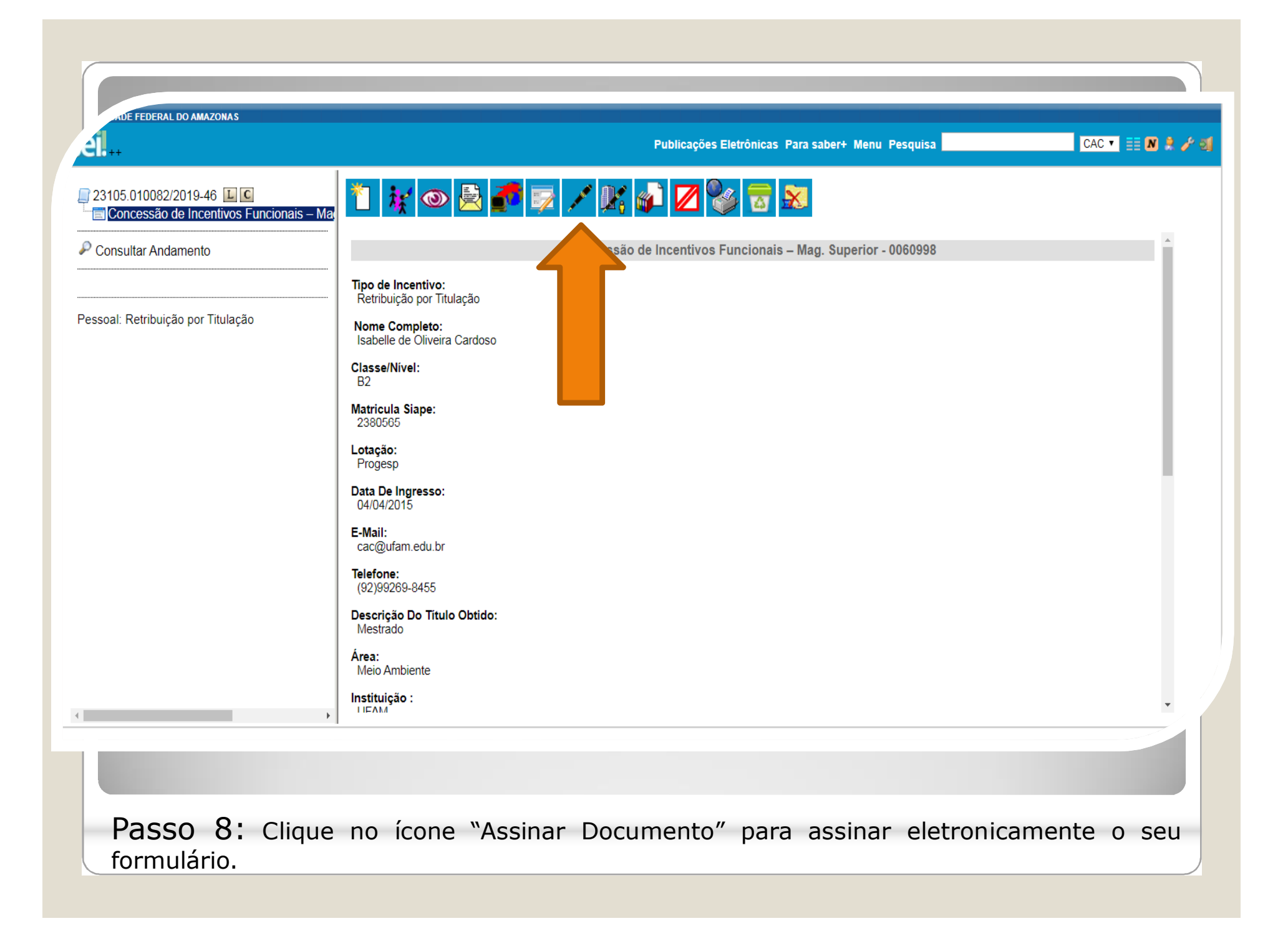

| 23105.010082/2019-46 L C<br>Concessão de Incentivos Funcionais – Ma | SEI - Assinatura de Documento - Google Chrome         A Não seguro       sei.ufam.edu.br/sei/controlador.php?acao=documento_assinar&acao_origem=a |   |
|---------------------------------------------------------------------|----------------------------------------------------------------------------------------------------|---|
| Consultar Andamento                                                 | Assinatura de Documento                                                                                                    | * |
|                                                                     | Tipo d<br>Retri                                                                                                    |   |
| ssoal: Retribuição por Titulação                                    | Nome Órgão do Assinante:                                                                                                    |   |
|                                                                     | Isabe Classe Assinante:                                                                                                    |   |
|                                                                     | B2 Isabelle de Oliveira Cardoso                                                                                                    |   |
|                                                                     | Matric     Cargo / Europa.       2380     Assistente em Administração                                                                             |   |
|                                                                     | Lotaça<br>Proge Senha ou Certificado Digital 🕦                                                                                                    |   |
|                                                                     | Data C<br>04/04                                                                                                    |   |
|                                                                     | E-Mail                                                                                                    |   |
|                                                                     |                                                                                                    |   |
|                                                                     | (92)9                                                                                                    |   |
|                                                                     | Mestration Test Test Test Test Test Test Test Test                                                                                                |   |
|                                                                     | Área:<br>Meio Ambiente                                                                                                    |   |
|                                                                     | Instituição :                                                                                                    | * |

| 23105 010002/2019-46 INCONTRUST FUNCTIONS Consultar Andamento Pessoal: Retribuição por Titulação Consultar Andamento Consultar Andamento Consultar da Nota Técnica SEI nº 132019/COCAR ASSES/COCAROPS/EDGO-ME; ratificada pelo Oficio nº 99/019/GAB/SAA/SAA-MEC, passa a ser apresentado, juntamente ao requerimento de gratificação, comprovantes provisórios. Costa la Unitar da Nota Técnica SEI nº 132019/COCAR ASSES/COCAROPS/EDGO-ME; ratificada pelo Oficio nº 99/019/GAB/SAA/SAA-MEC, passa a ser apresentado, juntamente ao requerimento de gratificação, comprovantes provisórios. portem ha a determinação de que deverá ser apresentado, juntamente ao requerimento de gratificação, comprovantes provisórios. Como netendimento contido na Nota Técnica SEI nº 132019/COCAR ASSES/COCAROPS/EDGO-ME; ratificação da Lei 13.252016 de 29/07/2016, combinados com o entendimento contido na Nota Técnica SEI nº 132019/COCAR ASSES/COCAROPS/EDGO-ME; de 17.062019 e o teor do Ofico-Circular nº 302019/GAB/SAA/SAA-MEC, de 2000/2019. Documento assinado eletronicamente por Isabelle do Oliveira Cardoso, Assistente em Administração, em 14/11/2019, às 12:39, conforme o fordario de Menaus, com fundamento no art. 6º, § 19, do <u>Decreto nº 8.539, de 8 de outubro de 2015.</u> Interior da Ida Ida Ida Ida Ida Ida Ida Ida Ida                                                                                                    | THE FEDERAL DO AMAZONAS                                                                                                    | Publicações Eletrônicas Para saber+ Menu Pesquisa                                                                                                    |
|----------------------------------------------------------------------------------------------------|----------------------------------------------------------------------------------------------------|----------------------------------------------------------------------------------------------------|
|                                                                                                    | 23105.010082/2019-46 <b>L C C C C C C C C C C C C C C C C C C C C C C C C C C C C C C C C C C C C C C C C C C C C C C C C C C C C C C C C C C C C C C C C C C C C C C C C C C C C C C C C C C C D C D C D D</b> | a 🎽 🙀 👁 🌈 🗟 🌮 📨 🗡 🎉 🍻 🗷 🗞 🗟 🕺                                                                                                    |
| PARAACELERAÇAO DE PROMOÇAO:<br>Cópias (autenticadas va SEI) do Diploma ou comprovantes provisórios.<br>Cópias (autenticadas va SEI) do Diploma ou comprovantes provisórios.<br>PARA RETRIBUIÇÃO POR TITULAÇÃO:<br>1. Cópias (autenticadas va SEI) do Diploma ou comprovantes provisórios.<br>Ots: - A patrir da Nota Técnica SEI nº 13/2019/CGCAR ASSES/CGCARIDESEN/SGP/SEDGG-ME ratificada pelo Oficio nº 39/2019/GAB/SAA/SAA-MEC, passa a<br>ser possível o servidor requerer o Incentivo à Qualificação ou Retribuição por Titulação com comprovantes provisórios, porém há a determinação de que deverá<br>ser apresentado, juntamente ao requerimento de gratificação, comprovante de inicio de expedição e registro do respectivo certificado ou diploma.<br>Artigos 13 e 17 da Lei 12.772/2012 de 28/12/2012 e suas alterações por meio da Lei 12.883/2013 de 24/09/2013 e da Lei 13.325/2016 de 29/07/2016, combinados<br>com o entendimento contido na Nota Técnica SEI nº 13/2019/CGCAR ASSES/CGCARIDESEN/SGP/SEDGG-ME, de 17/08/2019 e o teor do Oficio-Circular n.º<br>39/2019/GAB/SAA-MEC, de 29/06/2019.<br>Documento assinado eletronicamente por <b>Isabelle de Oliveira Cardoso, Assistente em Administração</b> , em 14/11/2019, às 12:39, conforme<br>horário oficial de Manaus, com fundamento no art, 69, § 19, do <u>Decreto nº 8.539, de 8 de outubro de 2015</u> .<br>A utenticidade deste documento pode ser conferida no site <u>http://sel.ufam.edu.br/sel/controlador externo.php2</u><br><u>aca-documento_conferir®id_orgaa_acesso_externo=0</u> , informando o código verificador <b>0060999</b> e o código CRC <b>0962498</b> .                                                                                                    | P Consultar Andamento                                                                                                    | DOCUMENTAÇÃO NECESSÁRIA:                                                                                                    |
| PARA RETRIBUIÇÃO POR TITULAÇÃO:<br>1. Cópias (autenticadas via SEI) do Diploma ou comprovantes provisórios.<br>Dos : A partir da Nota Técnica SEI nº 13/2019/CGCAR ASSES/CGCAR/DESEN/SGP/SEDGG-ME, ratificada pelo Oficio nº 39/2019/GAB/SAA/SAA-MEC, passa a<br>ser apresentado, juntamente ao requerimento de gratificação ou Retribuição por Titulação com comprovantes provisórios, porém hà a determinação de que deverá<br>ser apresentado, juntamente ao requerimento de gratificação, comprovante de inicio de expedição e registro do respectivo certificado ou diploma.<br>Artigos 13 e 17 da Lei 12.77/2/2012 de 28/12/2012 e suas alterações por meio da Lei 12.863/2013 de 24/09/2013 e da Lei 13.325/2016 de 29/07/2016, combinados<br>com o entendimento contido na Nota Técnica SEI nº 13/2019/CGCAR ASSES/CGCAR/DESEN/SGP/SEDGG-ME, de 17/.06/2019 e o teor do Oficio-Circular n.º<br>39/2019/GAB/SAA/SAA-MEC, de 28/06/2019.<br>Documento assinado eletronicamente por <b>Isabelle de Oliveira Cardoso, Assistente em Administração</b> , em 14/11/2019, às 12:39, conforme<br>horário oficial de Manaus, com fundamento no art. 6º, § 1º, do <u>Decreto nº 8.539, de 8 de outubro de 2015</u> .<br>A autenticidade deste documento pode ser conferida no site <u>http://sel.ufam.edu.br/sel/controlador_externo.nhp2</u><br>aco=documento_conferiritid_orgao_acesso_externo=0, informando o código verificador 0060998 e o código CRC 00962498.                                                                                                    | Pessoal: Retribuição por Titulação                                                                                                    | PARAACELERAÇÃO DE PROMOÇÃO:<br>Cópias(autenticadas via SEI) do Diploma ou comprovantes provisórios.<br>Cópia da Portaria de Homologação do Estágio Probatório.                                                                                                    |
| Obs: A partir da Nota Tecnica SEL In* 13/2/19/GGC/AR ASSES/ICGC/AR/DESEN/SGP/SED/GG-ME_ratincada pelo Oticio n. '93/2/19/GAB/ASAA'AA-MEC, passa a ser apresentado, juntamente ao requerimento à Qualificação ou certifuição com comporantes provisionos, porém ha determinação de que deverá ser apresentado, juntamente ao requerimento de gratificação, comprovante de inicio de expedição e registro do respectivo certificado ou diploma.         Artigos 13 e 17 da Lei 12.772/2012 de 28/12/2012 e suas alterações por meio da Lei 12.863/2013 de 24/09/2013 e da Lei 13.325/2016 de 29/07/2016, combinados com o entendimento contido na Nota Técnica SEL nº 13/2019/CGCAR ASSES/ICGCAR/DESEN/SGP/SEDGG-ME, de 17/06/2019 e o teor do Oficio-Circular n.º 39/2019/GBAI/SAA/MEC, de 28/06/2019.         Image: Comparison of the data deventação de local de variadada de local de local de                                                    |                                                                                                    | PARA RETRIBUIÇÃO POR TITULAÇÃO:<br>1. Cópias (autenticadas via SEI) do Diploma ou comprovantes provisórios.                                                                                                    |
| Atigos 13 e 17 da Lei 12.772/2012 de 28/12/2012 e suas alterações por meio da Lei 12.863/2013 de 24/09/2013 e da Lei 13.325/2016 de 29/07/2016, combinados com o entendimento contido na Nota Técnica SEI nº 13/2019/CGCAR ASSES/CGCAR/DESEN/SGP/SEDGG-ME, de 17/08/2019 e o teor do Oficio-Circular n.º 39/2019/GAB/SAA/SAA-MEC, de 28/06/2019.                                                                                                    |                                                                                                    | Obs.: A partir da Nota Técnica SEL nº 13/2019/CGCAR ASSES/CGCAR/DESEN/SGP/SEDGG-ME, ratificada pelo Oficio n.º39/2019/GAB/SAA/SAA-MEC, passa a<br>ser possível o servidor requerer o Incentivo à Qualificação ou Retribuição por Titulação com comprovantes provisórios, porém há a determinação de que deverá<br>ser apresentado, juntamente ao requerimento de gratificação, comprovante de início de expedição e registro do respectivo certificado ou diploma. |
| Image: Strength of the strength of the strengt of the strength of the strength of the strength of the strength |                                                                                                    | Artigos 13 e 17 da Lei 12.772/2012 de 28/12/2012 e suas alterações por meio da Lei 12.863/2013 de 24/09/2013 e da Lei 13.325/2016 de 29/07/2016, combinados<br>com o entendimento contido na Nota Técnica SEI nº 13/2019/CGCAR ASSES/CGCAR/DESEN/SGP/SEDGG-ME, de 17/06/2019 e o teor do Ofício-Circular n.º<br>39/2019/GAB/SAA/SAA-MEC, de 28/06/2019.                                                                                                    |
| A autenticidade deste documento pode ser conferida no site <a href="http://sei.ufam.edu.br/sei/controlador_externo.php?">http://sei.ufam.edu.br/sei/controlador_externo.php?</a> acao=documento_conferir&id_orgao_acesso_externo=0, informando o código verificador 0060998 e o código CRC 00962498.                                                                                                    |                                                                                                    | Documento assinado eletronicamente por Isabelle de Oliveira Cardoso, Assistente em Administração, em 14/11/2019, às 12:39, conforme horário oficial de Manaus, com fundamento no art. 6º, § 1º, do Decreto nº 8.539, de 8 de outubro de 2015.                                                                                                    |
| *                                                                                                    |                                                                                                    | A autenticidade deste documento pode ser conferida no site <u>http://sei.ufam.edu.br/sei/controlador_externo.php?</u><br><u>acao=documento_conferir&amp;id_orgao_acesso_externo=0</u> , informando o código verificador <b>0060998</b> e o código CRC <b>00962498</b> .                                                                                                    |
| [1                                                                                                    | 4                                                                                                    |                                                                                                    |

Passo 10: A sua assinatura aparecerá conforme demonstrado acima.

| AUE FEDERAL DO AMAZONAS                                             | Publicações Eletrônicas Para saber+ Menu Pesquisa CAC 💌 🧮 N 🕏 🥓 🗐                                |
|---------------------------------------------------------------------|--------------------------------------------------------------------------------------------------|
| 23105.010082/2019-46 💵 C<br>Concessão de Incentivos Funcionais – Ma | 🚰 🎗 📬 📨 🎯 🕼 🚺, 🇞 🖿 🖆 🔉 🖻 🖻 🦿 🎫 🔍                                                                 |
| Consultar Andamento                                                 | Dados do Processo           Protocolo: 23105.010082/2019-46         Data de Autuação: 14/11/2019 |
| Pessoal: Retribuição por Titulação                                  | Tipo do Processo:<br>Pessoal: Retribuição por Titulação<br>Especificação:                        |
|                                                                     | Interessados:                                                                                    |
|                                                                     |                                                                                                  |
|                                                                     |                                                                                                  |
|                                                                     |                                                                                                  |
|                                                                     |                                                                                                  |
| • • • • • • • • • • • • • • • • • • •                               |                                                                                                  |
| Passo 11: Volte ao número                                           | do Processo para clicar no ícone "Incluir                                                        |
| Documento". Nesse novo passo,<br>titulação (diploma, ata).          | vocë incluirá a cópia do seu documento para                                                      |

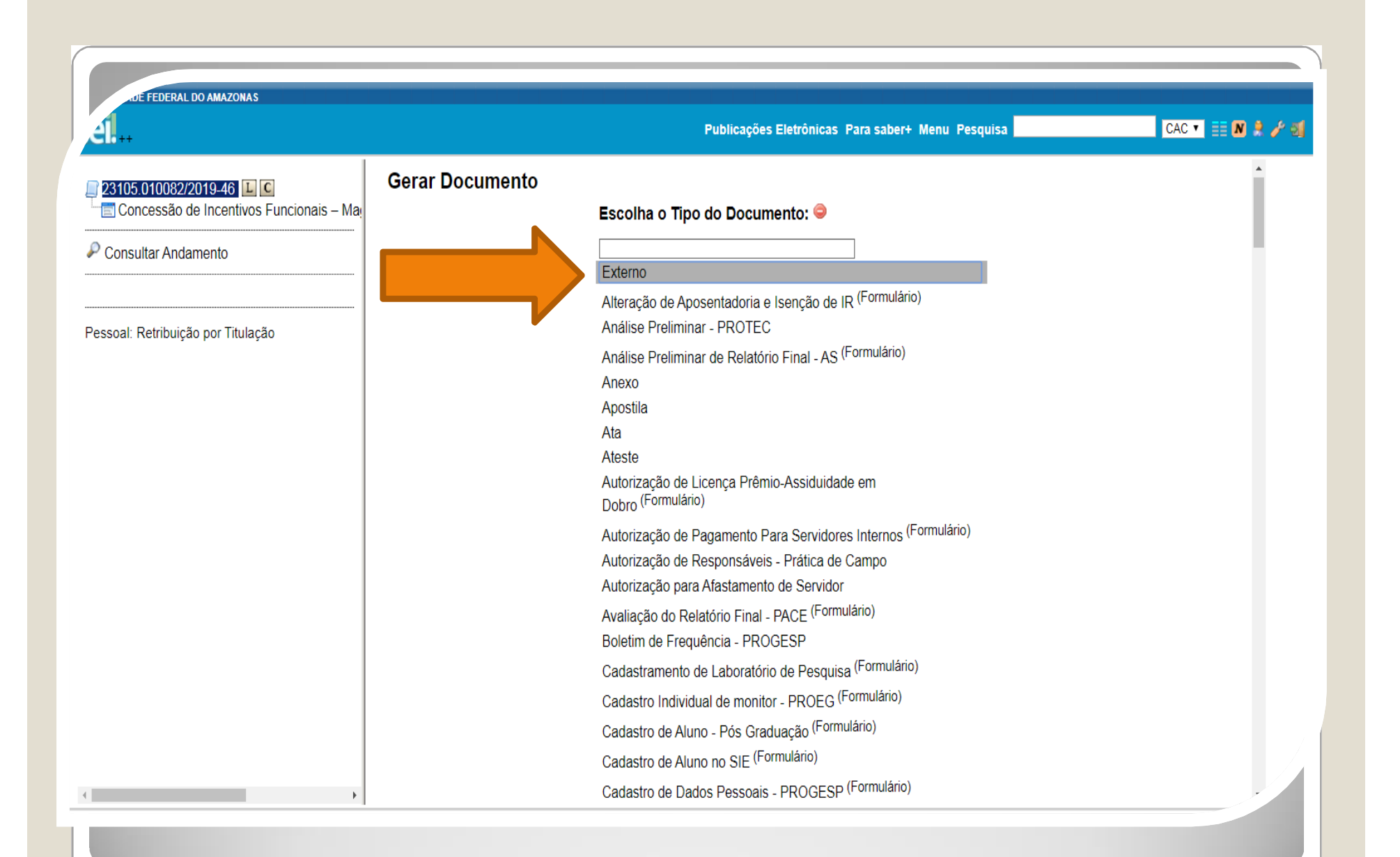

Passo 12: Escolha o Tipo de Documento "Externo" a fim de anexar o documento para titulação.

| 23105.002750/2019-61 <i>∛</i><br>≣ Concessão de Incentivos Funcionais – Ma | Registrar Documento Externo                                                                                                    | Confin                                                         | nar Dados ∣ <u>V</u> oltar |
|----------------------------------------------------------------------------|----------------------------------------------------------------------------------------------------|----------------------------------------------------------------|----------------------------|
| Consultar Andamento                                                        | Tipo do Documento:<br>Diploma    Número / Nome na Árvore:                                                                                       | Data do Documento:<br>09/08/2019  Tipo de Conferência:         |                            |
|                                                                            | Digitalizado nesta Unidade  Remetente: Isabelle de Oliveira Cardoso (85520667268) Interessados: Coordenação de Acompanhamento da Carreira (CAC) |                                                                | ₽<br>₽<br>₽<br>₽<br>₩      |
|                                                                            | Classificação por Ass <u>u</u> ntos:<br>                                                                                                    | ressão Funcional; Avaliação de Desempenho; Enquadramento; Eç 4 | <b>₽</b> X<br>★ ₹          |
| ,                                                                          | <u>O</u> bservações desta unidade:                                                                                                    |                                                                |                            |

| <u>Al.</u>                                                                              |                                                            |                                         | Para saber+          | Menu Pesquis      | a                        |                              | CAC 🔻                      | N 🞗 🥕 🗐 |
|-----------------------------------------------------------------------------------------|------------------------------------------------------------|-----------------------------------------|----------------------|-------------------|--------------------------|------------------------------|----------------------------|---------|
| <mark>23105.002750/2019-61</mark> <i>॑<br/></i> Concessão de Incentivos Funcionais – Ma | Coordenação de Acompanhamento da Carreira                  | (CAC)                                   |                      |                   |                          | *                            | <i>₽</i> <b>≥</b> ×<br>≜ ₹ | •       |
| <sup>2</sup> Consultar Andamento                                                        | Classificação por Ass <u>u</u> ntos:                       |                                         |                      |                   |                          |                              |                            |         |
|                                                                                         | 023.03 - REESTRUTURAÇÕES E ALTERAÇÕE                       | ES SALARIAIS (inclusive Ascensão e Prog | gressão Funcional; A | valiação de Desem | penho; Enquad            | Iramento; Eq ▲               | <b>₽ X</b><br>★ ₹          |         |
|                                                                                         | Observações desta unidade:                                 |                                         |                      |                   |                          |                              |                            | Ŀ       |
|                                                                                         | Nivel de Acesso<br>Siglioso                                | <ul> <li>Restrito</li> </ul>            |                      | Público           |                          |                              |                            | L       |
|                                                                                         | Hipótese Legal:<br>Informação Pessoal (Art. 31 da Lei nº 1 | 12.527/2011)                            |                      |                   |                          | T                            |                            | L       |
|                                                                                         | Anexar Arquivo:                                            |                                         |                      |                   |                          |                              |                            |         |
|                                                                                         | Escolher arquivo diploma pdf.pdf                           |                                         |                      |                   | Lista de Ane:            | xos (1 registro):            |                            |         |
|                                                                                         | Escolher arquivo diploma pdf.pdf Nome                      | Data                                    | Tamanho              | Usuário           | Lista de Ane:<br>Unidade | xos (1 registro):<br>Ações 🛌 |                            |         |

Passo 14: Selecione o Nível de Acesso "Restrito" e anexe seu documento clicando em "Escolher Arquivo". Após isso, clique em "Confirmar Dados".

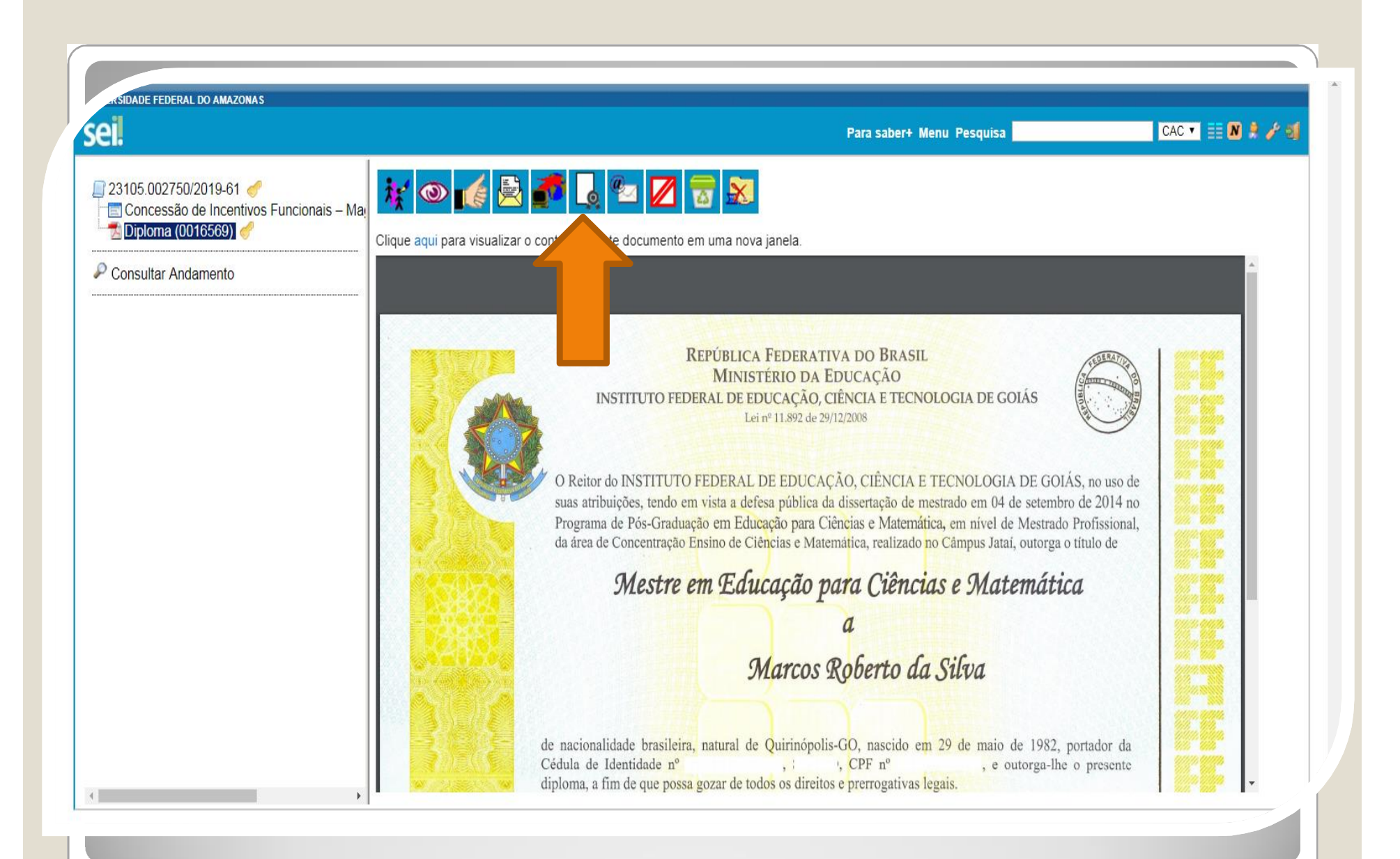

Passo 15: Após anexar o seu documento para titulação, solicite a um outro servidor público federal que autentique, clicando em "Autenticar Documento".

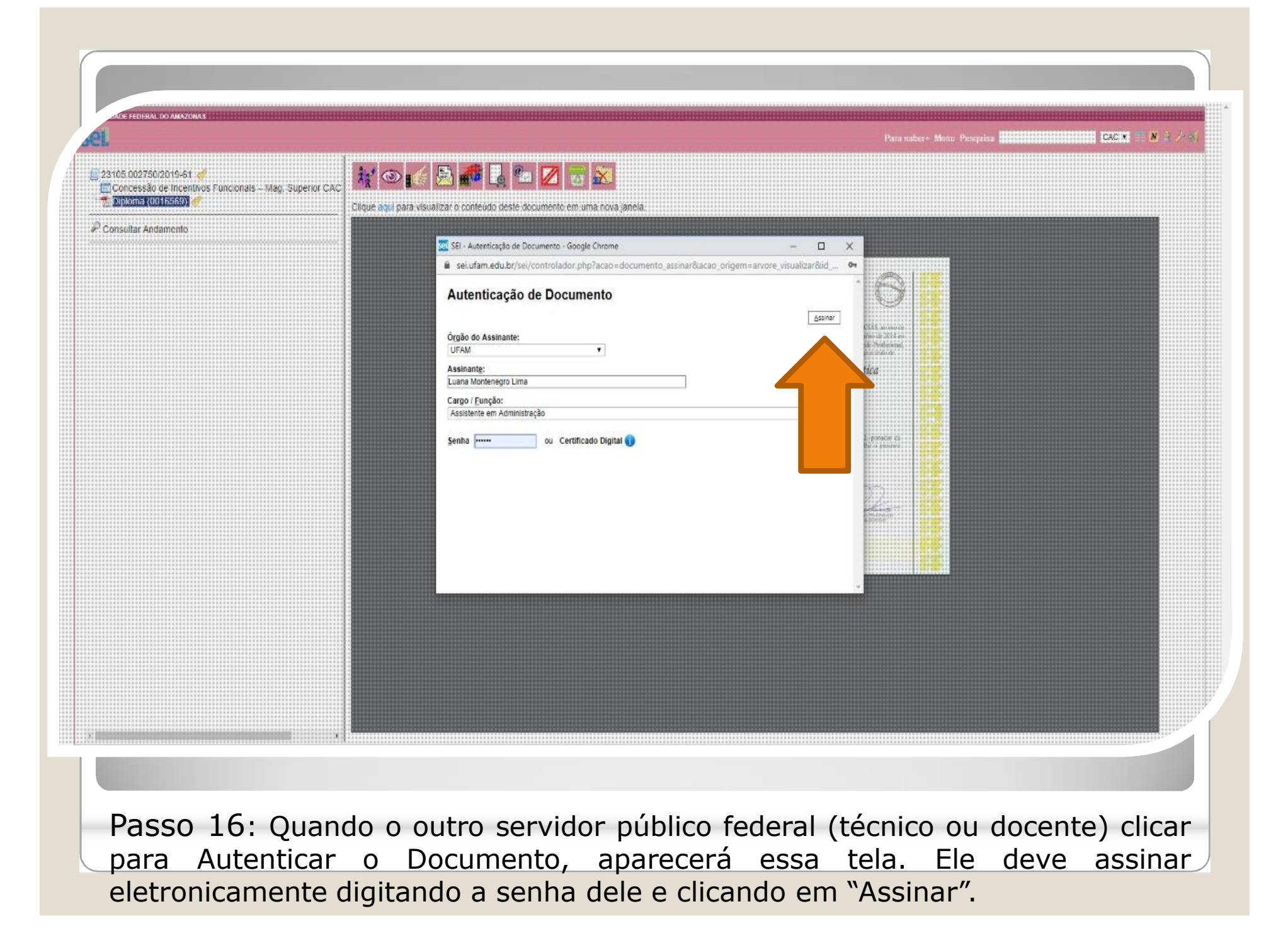

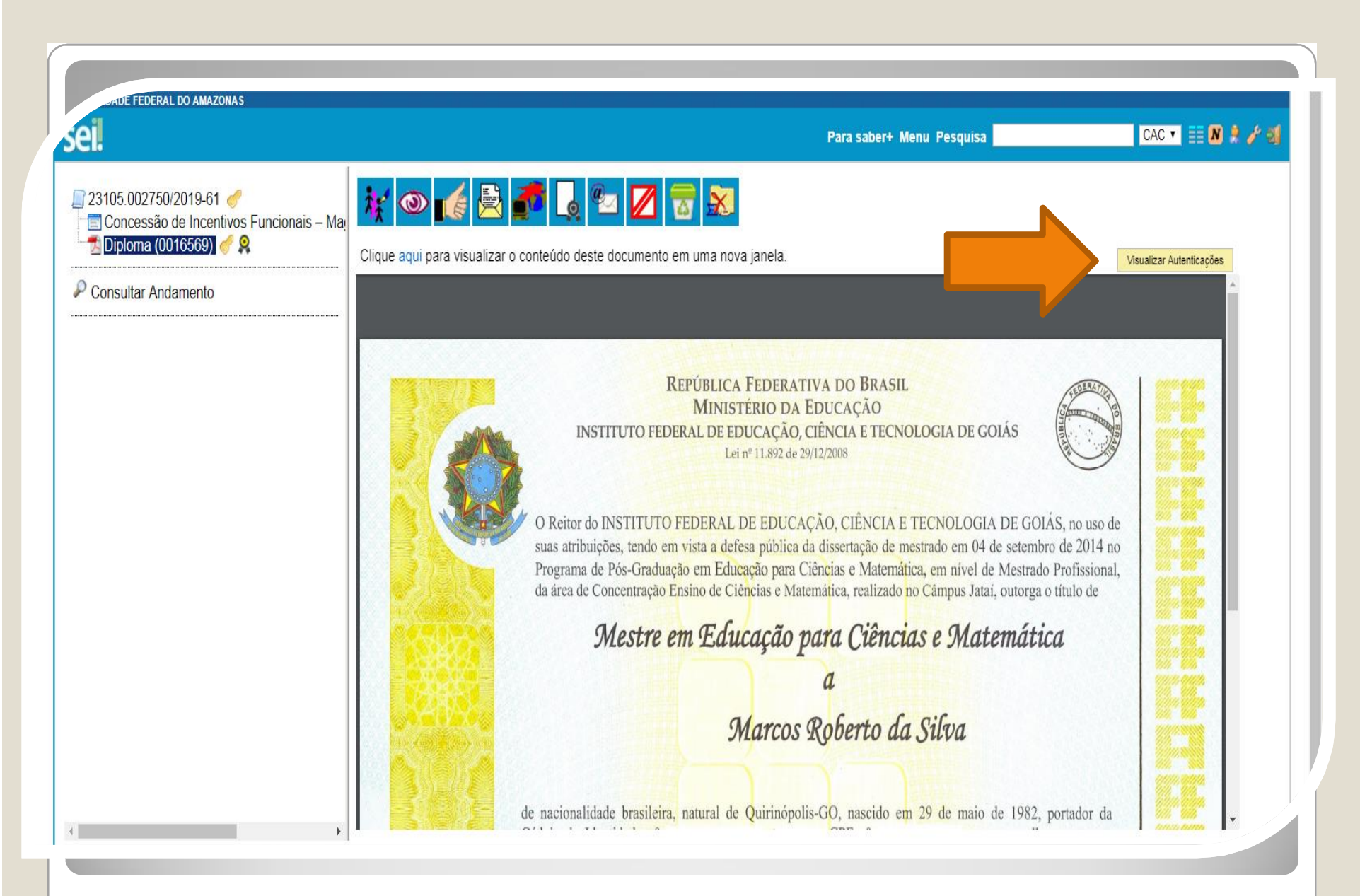

Passo 17: Para visualizar a autenticação clique em "Visualizar Autenticações".

|                                                                    | Para saber+ Menu Pesquisa                                                                                                    | CAC 🔻 📑 N 🌻 🧨 🤅       |
|--------------------------------------------------------------------|----------------------------------------------------------------------------------------------------|-----------------------|
| 23105.002750/2019-61 🥑<br>🖃 Concessão de Incentivos Funcionais – M | a 😿 👁 📢 🖻 🌈 🗔 💁 📈 📅 😹                                                                                                    |                       |
| 🛃 Diploma (0016569) 🥜 🞗                                            | Clique aqui para visualizar o conteúdo deste documento em uma nova janela.                                                                                                    | Ocultar Autenticações |
| Consultar Andamento                                                | Documento autenticado eletronicamente por Luana Montenegro Lima, Assistente em Administração, em 14/08/2019, às 14:35, do dificial de Manaus, com fundamento no art. 6º, § 1º, do Decreto nº 8.539, de 8 de outubro de 2015, a partir de cópia autenticada administrativamente. | conforme horário      |
|                                                                    | A autenticidade deste documento pode ser conferida no site <u>https://sei.ufam.edu.br/sei/controlador_externo.php?</u>                                                                                                    |                       |
|                                                                    |                                                                                                    |                       |
|                                                                    |                                                                                                    |                       |
|                                                                    |                                                                                                    |                       |
|                                                                    |                                                                                                    |                       |
|                                                                    |                                                                                                    |                       |
|                                                                    | > ·                                                                                                    |                       |
|                                                                    |                                                                                                    |                       |
|                                                                    |                                                                                                    |                       |

| VERSIDADE FEDERAL DO AMAZONAS                                                                                                    |                                                       |                                                    |                             |
|----------------------------------------------------------------------------------------------------|-------------------------------------------------------|----------------------------------------------------|-----------------------------|
| eil                                                                                                    |                                                       | Para saber+ Menu Pesquisa                          | CAC 🔻 📰 🛚 🎗 🥓 🗐             |
| <ul> <li>23105.002750/2019-61</li> <li>Concessão de Incentivos Funcionais – Mar<br/>Diploma (0016569)</li> <li>Consultar Andamento</li> </ul> | Processo aberto somente na unidado                    |                                                    |                             |
|                                                                                                    |                                                       |                                                    |                             |
|                                                                                                    |                                                       |                                                    |                             |
| Passo 18: Para e tela principal ond                                                                                                    | nviar a sua RT clique no<br>e aparecerão todos os íco | número do processo pa<br>ones. Clique em "Enviar F | ra retornar à<br>Processo". |

|                       |                                                                                                    | Fala sabert menu resyuisa          |                |
|-----------------------|----------------------------------------------------------------------------------------------------|------------------------------------|----------------|
| 23105.002750/2019-61  | Enviar Processo                                                                                                    |                                    | <u>E</u> nviar |
| P Consultar Andamento | Processos:<br>23105.002750/2019-61 - Pessoal: Retribuição por Titulação                                                     | ۵.<br>۲                            |                |
|                       | Unidades:                                                                                                    | Mostrar unidades por onde tramitou |                |
|                       |                                                                                                    |                                    | ×              |
|                       | <ul> <li>Manter processo aberto na unidade atual</li> <li>Remover anotação</li> <li>Enviar e-mail de notificação</li> </ul> |                                    |                |
|                       | Data certa                                                                                                    |                                    |                |
|                       | Prazo em dias                                                                                                    |                                    |                |
|                       |                                                                                                    |                                    |                |
| •                     |                                                                                                    |                                    | •              |
|                       |                                                                                                    |                                    |                |
|                       |                                                                                                    |                                    |                |

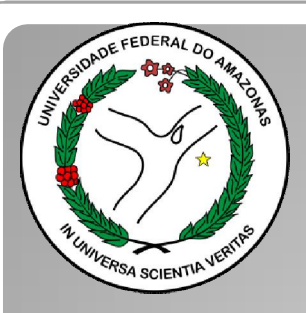

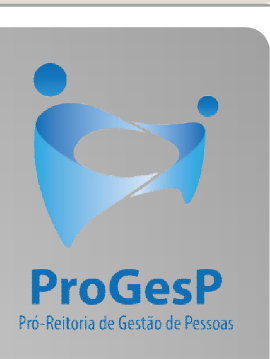

Esses são os passos para o servidor docente que deseja dar entrada no seu processo de Retribuição por Titulação.

Agradecemos a atenção e desejamos ter contribuído com os servidores desta Universidade Federal do Amazonas.

Equipe DDP.

E-mail: <u>ddp@ufam.edu.br</u>; <u>cac@ufam.edu.br</u> Telefone: (92) 3305-1487

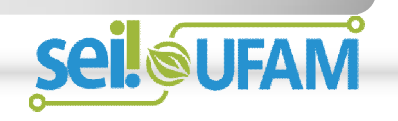